#### HOSPITAL DAS CLÍNICAS DA FACULDADE DE MEDICINA DE BOTUCATU - UNESP

Av. Prof. Mário Rubens Guimarães Montenegro, s/n - Unesp Campus de Botucatu | CEP: 18618-687 - Botucatu - São Paulo - Brasil | Tel.: (14) 3811-6004 - (14) 3811-6000

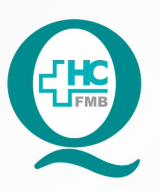

## PROCEDIMENTOS OPERACIONAIS PADRAO DO NÚCLEO DE AGENDAMENTO - SETOR DE LITOTRIPSIA

POP NA **022** CRIAÇÃO DE APAC - AUTORIZAÇÃO DE PROCEDIMENTO AMBULATORIAL DE ALTA COMPLEXIDADE PARA OS EXAMES DE LECO - LITOTRIPSIA EXTRACORPÓREA POR ONDA DE CHOQUE

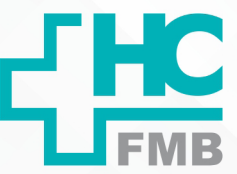

:

POP NA 022 - PÁG.: 1/3 EMISSÃO: 08/09/2021 REVISÃO Nº

## 1. OBJETIVO:

Criar a APAC após a realização dos exames de LECO realizados na Litotripsia.

# 2. ABRANGÊNCIA:

Setor Técnico de Litotripsia.

# 3. MATERIAIS E DOCUMENTOS NECESSÁRIOS:

# 3.1. Equipamentos de Proteção Individual (EPI's): Não se aplica.

**3.2. Materiais e Equipamentos:** Computador para acesso ao Sistema de Informação Hospitalar – SIH, Impressora e Materiais de escritório.

# 4. **PROCEDIMENTOS:**

4.1. Aguardar o término da realização do exame de LECO;

4.2. Acessar o ícone Sistema HCFMB, disponível na tela Área de Trabalho do computador;

4.3. Acessar a tela Portal de Sistemas, clicando em Sistema Hospitalar;

4.4. Digitar usuário e senha na tela SoulMv;

4.5. Acessar as opções: Faturamento \$  $\rightarrow$  Faturamento Ambulatorial SUS (BPA e APAC)  $\rightarrow$  Lançamentos  $\rightarrow$  APAC  $\rightarrow$  Laudo Médico para Emissão de APAC;

4.6. Registrar a competência (mês referente a realização do exame)  $\rightarrow$  Atendimento (número gerado quando realiza a confirmação do atendimento do paciente)  $\rightarrow$  Recuperar dados do Atendimento  $\rightarrow$  Quantidade (4 – se for feito o exame em 1 região ou 8 – se for feito o exame em 2 regiões);

4.7. Preencher o campo Observações que é obrigatório;

4.8. Imprimir → impressora no lado inferior direito da página;

4.9. Solicitar a assinatura e carimbo do médico executante.

#### HOSPITAL DAS CLÍNICAS DA FACULDADE DE MEDICINA DE BOTUCATU - UNESP

Av. Prof. Mário Rubens Guimarães Montenegro, s/n - Unesp Campus de Botucatu | CEP: 18618-687 - Botucatu - São Paulo - Brasil | Tel.: (14) 3811-6004 - (14) 3811-6000

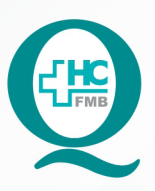

# PROCEDIMENTOS OPERACIONAIS PADRÃO DO NÚCLEO DE AGENDAMENTO - SETOR DE LITOTRIPSIA

POP NA **022** CRIAÇÃO DE APAC - AUTORIZAÇÃO DE PROCEDIMENTO AMBULATORIAL DE ALTA COMPLEXIDADE PARA OS EXAMES DE LECO - LITOTRIPSIA EXTRACORPÓREA POR ONDA DE CHOQUE

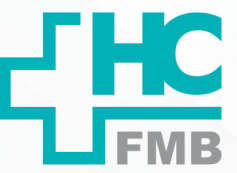

POP NA 022 - PÁG.: 2/3 EMISSÃO: 08/09/2021 REVISÃO N° :

## 5. CONTINGÊNCIA:

Não se aplica.

### 6. OBSERVAÇÕES:

Não se aplica.

## 7. AUTORES E REVISORES

7.1. Autores / Colaboradores – Daniela Cristina Capela da Rocha.

7.2. Revisores -

### 8. **REFERÊNCIAS BIBLIOGRÁFICAS:**

Não se aplica.

NÚCLEO DE AGENDAMENTO - SETOR DE LITOTRIPSIA

Aprovação do Núcleo de Agendamento e Gerência de Relacionamento e Internação: Nereu Campagner Netto e Enf.ª Janaina Cristina Celestino Santos

#### HOSPITAL DAS CLÍNICAS DA FACULDADE DE MEDICINA DE BOTUCATU - UNESP

Av. Prof. Mário Rubens Guimarães Montenegro, s/n - Unesp Campus de Botucatu | CEP: 18618-687 - Botucatu - São Paulo - Brasil | Tel.: (14) 3811-6004 - (14) 3811-6000

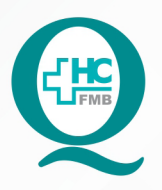

# PROCEDIMENTOS OPERACIONAIS PADRÃO DO NÚCLEO DE AGENDAMENTO - SETOR DE LITOTRIPSIA

POP NA **022** CRIAÇÃO DE APAC - AUTORIZAÇÃO DE PROCEDIMENTO AMBULATORIAL DE ALTA COMPLEXIDADE PARA OS EXAMES DE LECO - LITOTRIPSIA EXTRACORPÓREA POR ONDA DE CHOQUE

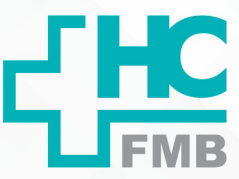

POP NA 022

- PÁG.: **3/3** 

EMISSÃO: 08/09/2021

**REVISÃO N°** 

:

## 9. TERMO DE AUTORIZAÇÃO DE DIVULGAÇÃO ELETRÔNICA E APROVAÇÃO DE DOCUMENTO

|                                                                                        | HOSPITAL DA<br>FACULDADE DE MEDI<br>NÚCLEO DE GISTA<br>ofessor Mário Rubens Guimaráes Montenegro,<br>Tel. (14) 3811-6218 / (14) 3811-6215 - | IS CLÍNICAS<br>CINA DE BOTUCATU<br>o DA QUALIDADE<br>Sin CEP 19618-847 - Botucatu - São Paulo - Brasil<br>E-muil qualidade.hcfmb@umesp.hr | Q                                           |
|----------------------------------------------------------------------------------------|----------------------------------------------------------------------------------------------------|----------------------------------------------------------------------------------------------------|---------------------------------------------|
| TERMO DE AUT                                                                           | ORIZAÇÃO DE DIVULG                                                                                                    | AÇÃO ELETRÔNICA E APROV<br>MENTO                                                                                                    | AÇÃO DE                                     |
|                                                                                        |                                                                                                    |                                                                                                    |                                             |
| 1. IDENTIFICAÇÃO                                                                       | DO DOCUMENTO                                                                                                    |                                                                                                    |                                             |
| 1.1.Título: POP NA<br>AMBULATORIAL DE<br>EXTRACORPÓREA PO                              | 022 - CRIAÇÃO DE A<br>ALTA COMPLEXIDADE P<br>OR ONDA DE CHOQUE                                                                              | APAC – AUTORIZAÇÃO DE PRO<br>ARA OS EXAMES DE LECO –                                                                                      | LITOTRIPSIA                                 |
| 1.2. Área Responsáv                                                                    | el: NÚCLEO DE AGENDA                                                                                                    | MENTO - LITOTRIPSIA                                                                                                    |                                             |
| 1.3. Data da Elabora<br>Número da Revisão                                              | ção: <u>08/09/2021</u> Total de p<br>                                                                                                    | áginas: <u>02</u> Data da Revisão:                                                                                                    |                                             |
| 1.4. Autorização de<br>de dados (nome c<br>documento:<br>Eu, como autor e/ou<br>mesmo: | Divulgação Eletrônica do<br>ompleto e número de re<br>revisor do documento citad                                                            | o Documento e Consentimento d<br>egistro profissional) durante a<br>do, aprovo e autorizo a divulgação                                    | e Exposição<br>vigência do<br>eletrônica do |
| Nome: Daniela Cri                                                                      | istina Capela da Rocha                                                                                                    | Nome:                                                                                                    |                                             |
| Função: Secretária Júnior                                                              |                                                                                                    | Função:                                                                                                    |                                             |
| Setor: Litotripsia                                                                     |                                                                                                    | Setor:                                                                                                    | - and a second                              |
| Assinatura: Ambqula                                                                    |                                                                                                    | Assinatura:                                                                                                    |                                             |
| 2. DECLARAÇÃO D<br>EXPOSIÇÃO DO<br>DOCUMENTO):                                         | DE CIÊNCIA, APROVAÇÃO<br>NOME COMPLETO (DU                                                                                                  | D DE DOCUMENTO E CONSENT<br>IRANTE O PERÍODO DE VIC                                                                                       | TIMENTO DE<br>BÊNCIA DO                     |
| Declaro que estou ci<br>– AUTORIZAÇÃO DE<br>EXAMES DE LECO – I                         | ente e aprovo o conteúdo o<br>E PROCEDIMENTO AMBUL<br>LITOTRIPSIA EXTRACORPÓ<br>xposição do meu nome con                                    | do documento: POP NA 022 - CRIAQ<br>ATORIAL DE ALTA COMPLEXIDAD<br>REA POR ONDA DE CHOQUE.<br>npleto.                                     | ção de Apac<br>De Para Os                   |
| Também autorizo a e                                                                    |                                                                                                    |                                                                                                    |                                             |
| Também autorizo a e                                                                    | Assinatura:                                                                                                    | Netto                                                                                                    |                                             |
| Também autorizo a e                                                                    | Assinatura:<br>Gestor: Nereu Campagner<br>Assinatura:                                                                                       | Netto                                                                                                    |                                             |

Aprovação do Núcleo de Agendamento e Gerência de Relacionamento e Internação: Nereu Campagner Netto e Enf.ª Janaina Cristina Celestino Santos